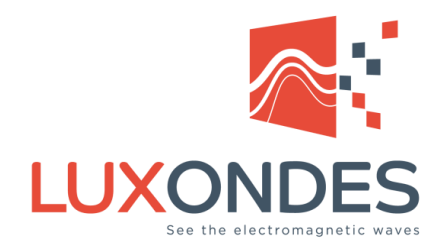

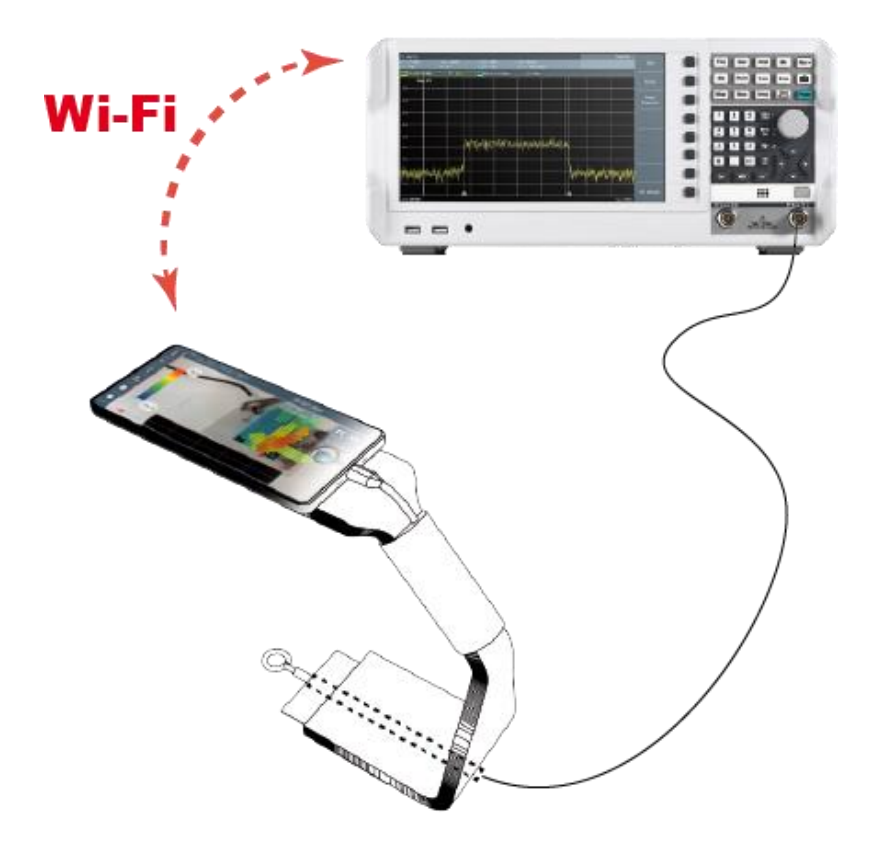

## **EM-SCANPHONE**

## **Options W & WLG**

10/2021 - EN

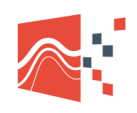

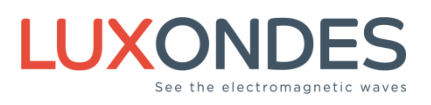

#### Contents

| 1 | Compatible devices                                                                                                    |                         |
|---|----------------------------------------------------------------------------------------------------|-------------------------|
| 2 | Introduction                                                                                                    |                         |
| 3 | Setup of the W option                                                                                                    | 5                       |
|   | <ul> <li>3.1 Creation of a wi-fi access point on the smartphone</li> <li>3.2 Activate the wi-fi connection of the spectrum analyzer</li> <li>3.3 Launch the console application</li> <li>3.4 Activation of the Wi-Fi option</li> <li>3.5 Start the EM-Scanphone application</li> </ul> | 6<br>7<br>9<br>11<br>12 |
| 4 | Setup of the WLG option                                                                                                    | 14                      |
|   | <ul><li>4.1 Access point configuration</li><li>4.2 Connection between the analyzer and the access point</li><li>4.3 Connect the smartphone to the d-link access point</li><li>4.4 Launch the console application</li></ul>                                                             | 14<br>15<br>17<br>18    |
|   | 4.5 Go to the section 2.4 (Activation of the Wi-Fi option)                                                                                                    | 18                      |

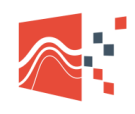

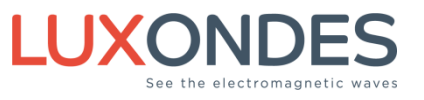

### **1** COMPATIBLE DEVICES

February 2021

| Rohde & Schwarz        |
|------------------------|
| FPC1000                |
| ESU8-EMI Test Receiver |
| Anritsu                |
| MS2090A                |
| MS2036C/37C/38C        |
| MS2667C                |
| Agilent / Keysight     |
| E7402A                 |

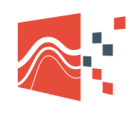

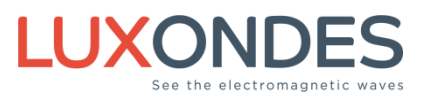

### **2** INTRODUCTION

The frequency option allows you to establish a connection between the EM-Scanphone and a spectrum analyzer (or oscilloscope) via a Wi-Fi connection.

If you have a spectrum analyzer with the Wi-Fi option, e.g. the FPC1500 from Rohde & Schwarz or the MS2090A from Anritsu, then it is possible to directly establish a Wi-Fi link between the EM-Scanphone and the spectrum analyzer. (Figure 01)

#### **Option W**

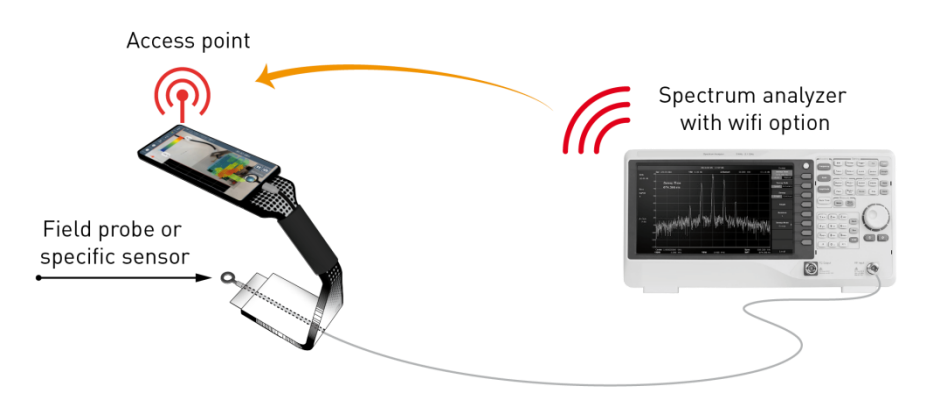

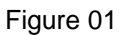

If your analyzer does not have any Wi-Fi option, then it is possible to connect it to a fixed Access Point (AP) via the LAN socket or via a GPIB / LAN interface (Figure 02).

#### **Option WLG**

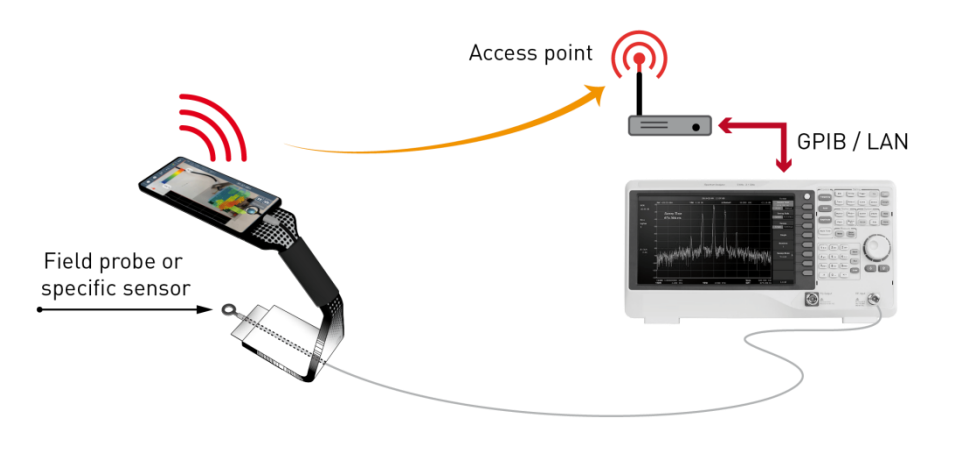

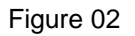

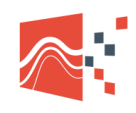

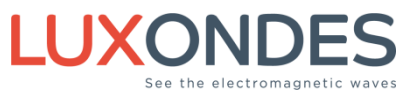

## **3** Setup of the W option

| W Option | In the box      |
|----------|-----------------|
|          | Activation card |

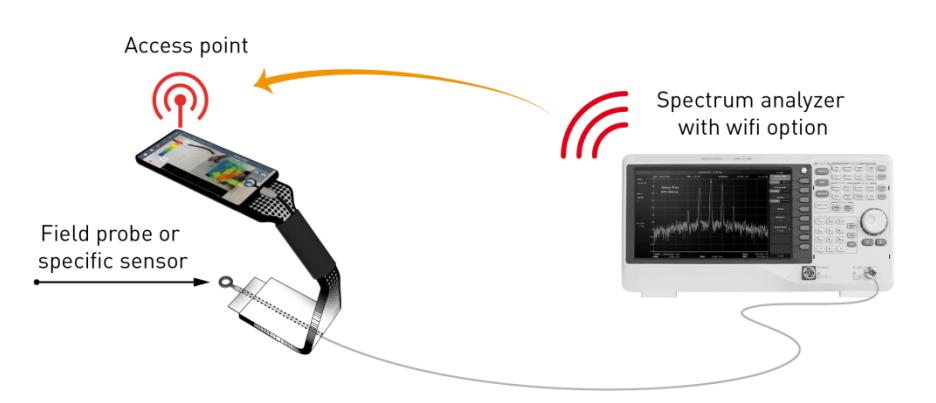

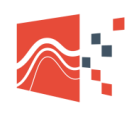

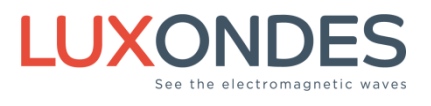

#### 3.1 CREATION OF A WI-FI ACCESS POINT ON THE SMARTPHONE

You can change the name of the Hotspot. Example here: "EM-Scanphone2"

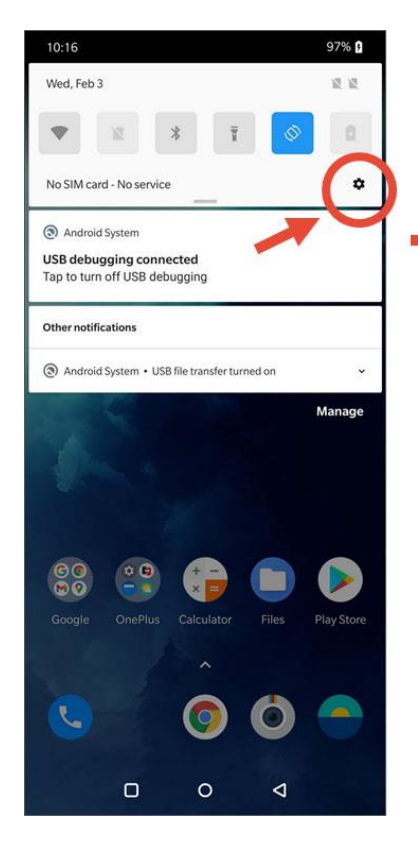

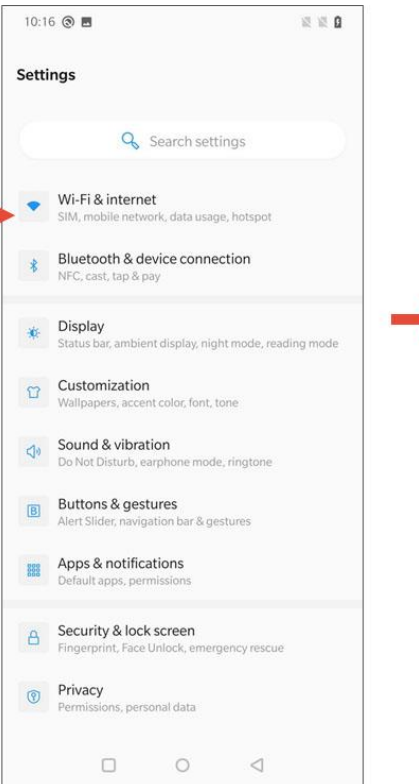

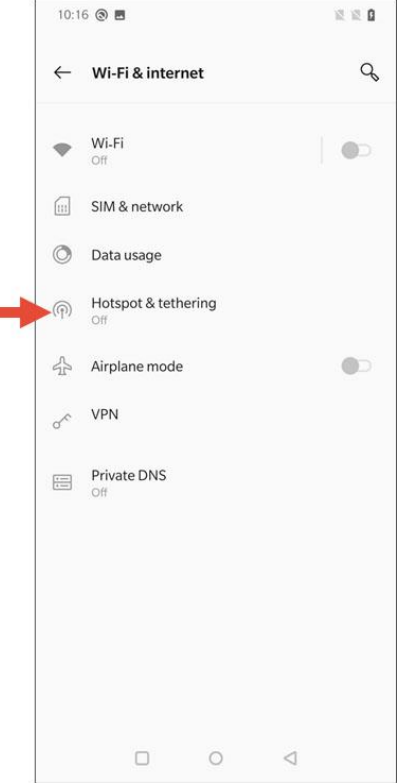

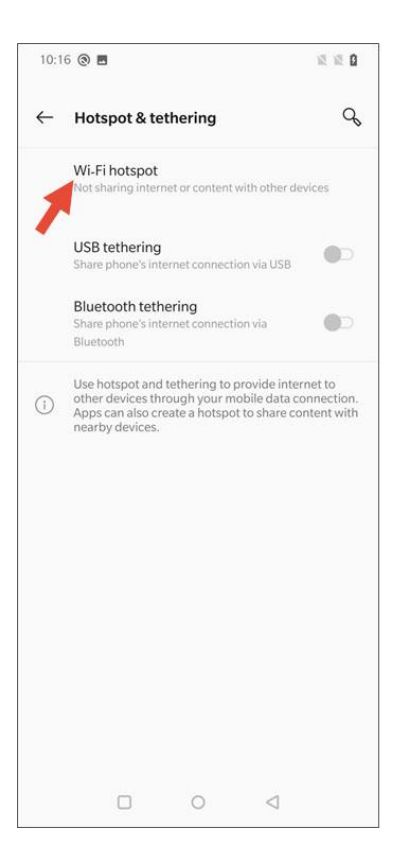

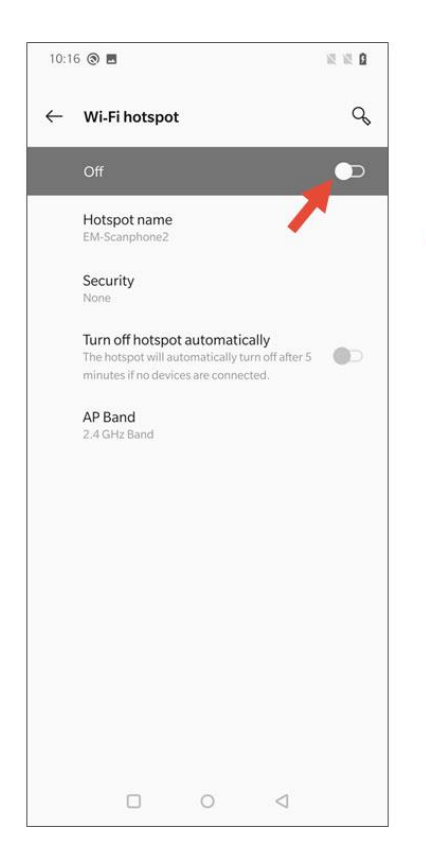

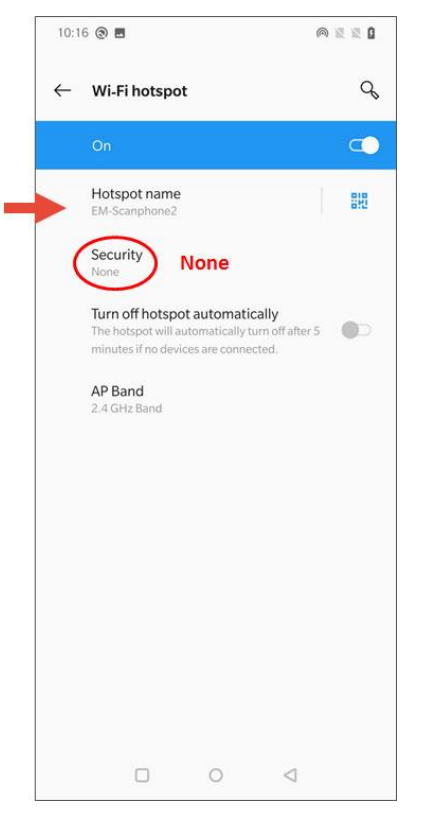

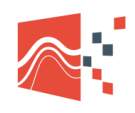

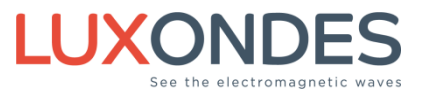

#### 3.2 ACTIVATE THE WI-FI CONNECTION OF THE SPECTRUM ANALYZER

Example with the R&S FPC1500.

| (makeria)     |             | -                |                   | BW Sweep Tace Lines  |
|---------------|-------------|------------------|-------------------|----------------------|
| UAN .         | MMC Address | 00.90 s8 1177 e1 |                   |                      |
|               |             | or ·             |                   | Meas Made Smap Recal |
|               |             | 192.568.0.59     |                   |                      |
|               |             | 215.215.215.0    |                   | 7 1 2 2 2            |
|               |             | ****             |                   | 4 5 6 MR-            |
| WIFE          |             | General .        | Andalad<br>Option |                      |
|               |             |                  |                   |                      |
|               |             |                  |                   |                      |
|               |             | 00-23-47-0177-24 |                   |                      |
|               |             | Vine             |                   | tec 421 🗸 🗸 🗸        |
| Date and Time |             | #2/EJ/2029       |                   | E                    |
|               | Set Time    | 1852-65          | 14                |                      |
|               |             |                  |                   | 6                    |
|               |             |                  |                   | Not +30 film         |
|               | •           |                  |                   | -                    |

With the Connect button, search for the EM-Scanphone2 Wi-Fi network.

| 🚸 Spectrum Analyzer - Spectrum |                         | 4                 | 2/2/2021 | 8:57 | Config               |
|--------------------------------|-------------------------|-------------------|----------|------|----------------------|
| Hardware                       | BNC                     | Trigger Input     |          |      | Overview             |
|                                | Detected Accessory      |                   |          |      | Instrument           |
| LAN                            | MAC Address             | 00-90-b8-1f-f7-e1 |          |      |                      |
|                                | DHCP                    | Off               |          |      | User<br>Preference   |
|                                | IP Address              | 192.168.0.59      |          |      |                      |
|                                | Subnet Mask             | 255.255.255.0     |          |      | HW/SW Info           |
|                                | Gateway                 | 0.0.0             |          |      |                      |
| WiFi                           | Connect to WiFi Network | Connect           |          |      | Installed<br>Options |
|                                | Name                    | -                 |          |      |                      |
|                                | IP Address              |                   |          |      |                      |
|                                | MAC Address             | 00-23-a7-cf-77-24 |          |      |                      |
|                                | Regulatory Information  | Show              |          |      |                      |
| Date and Time                  | Set Date                | 02/02/2021        |          |      |                      |
|                                | Set Time                | 08:57:45          |          |      | Exit                 |

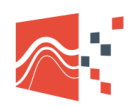

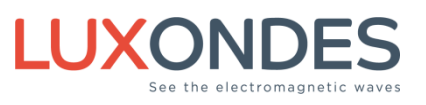

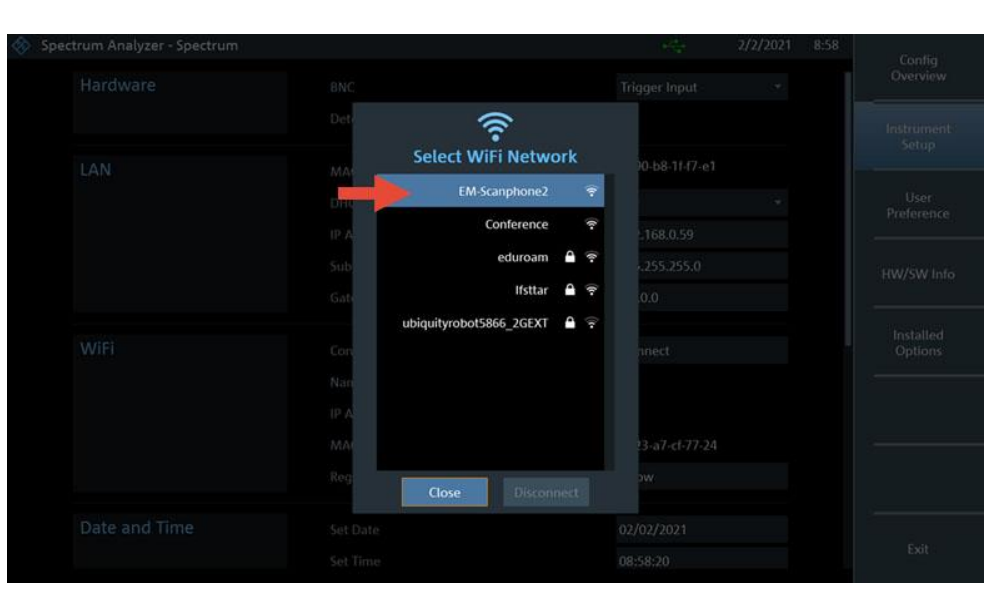

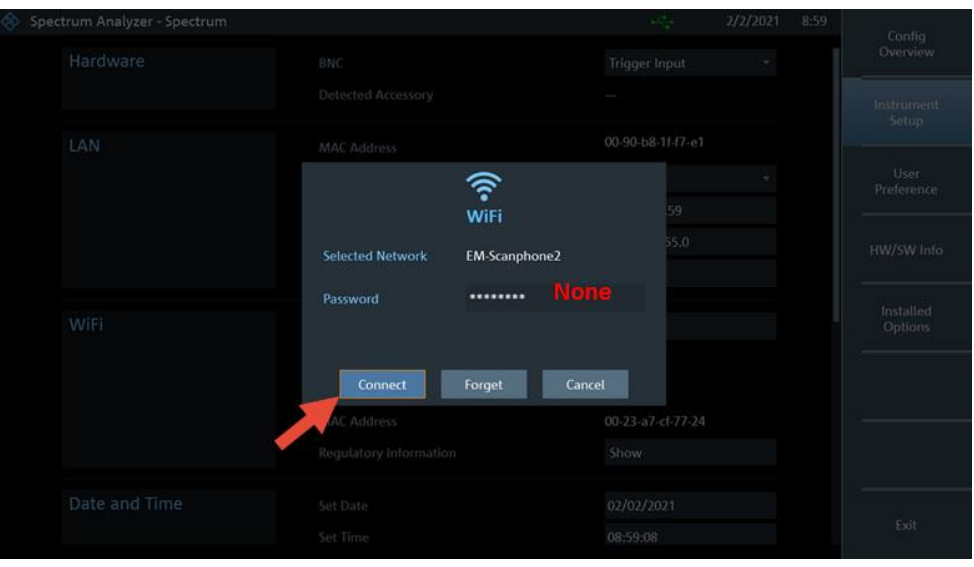

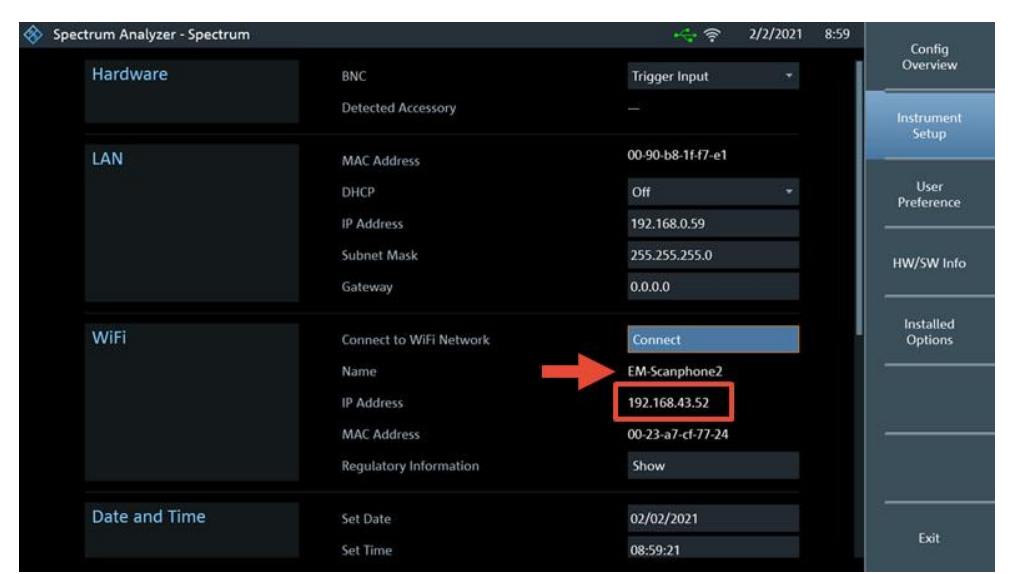

Connect the spectrum analyzer to the access point of the EM-Scanphone.

Note the IP number (here: 192.168.43.52).

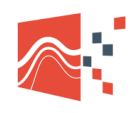

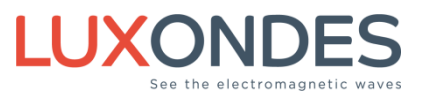

#### **3.3** LAUNCH THE CONSOLE APPLICATION

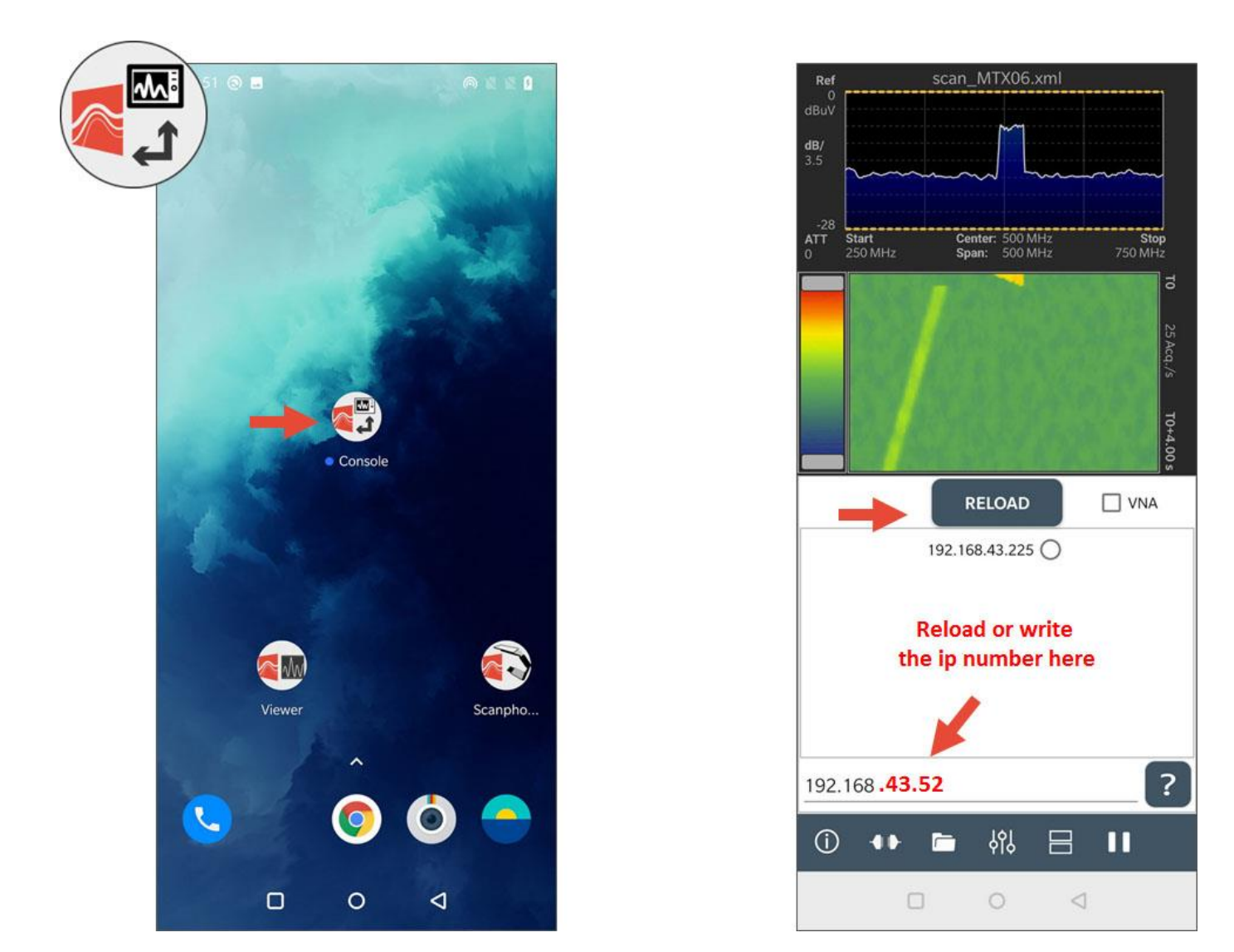

Press Reload several times to find the IP corresponding to your device.

In our example, we are looking for the IP number 192.168.43.52.

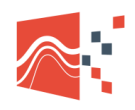

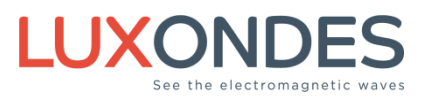

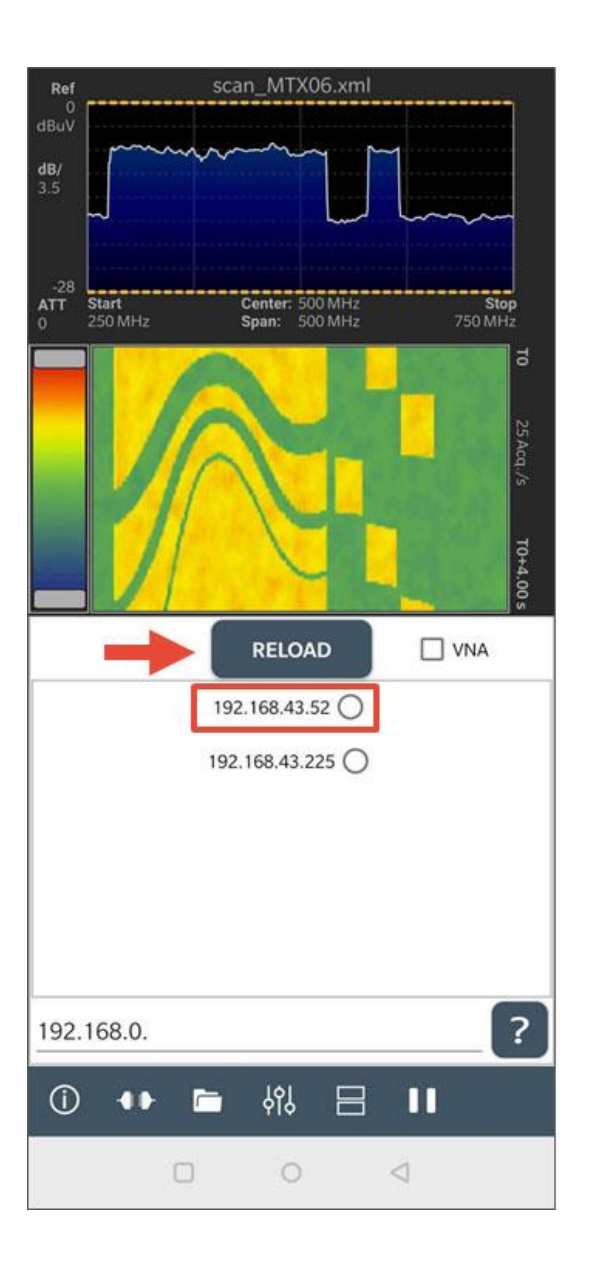

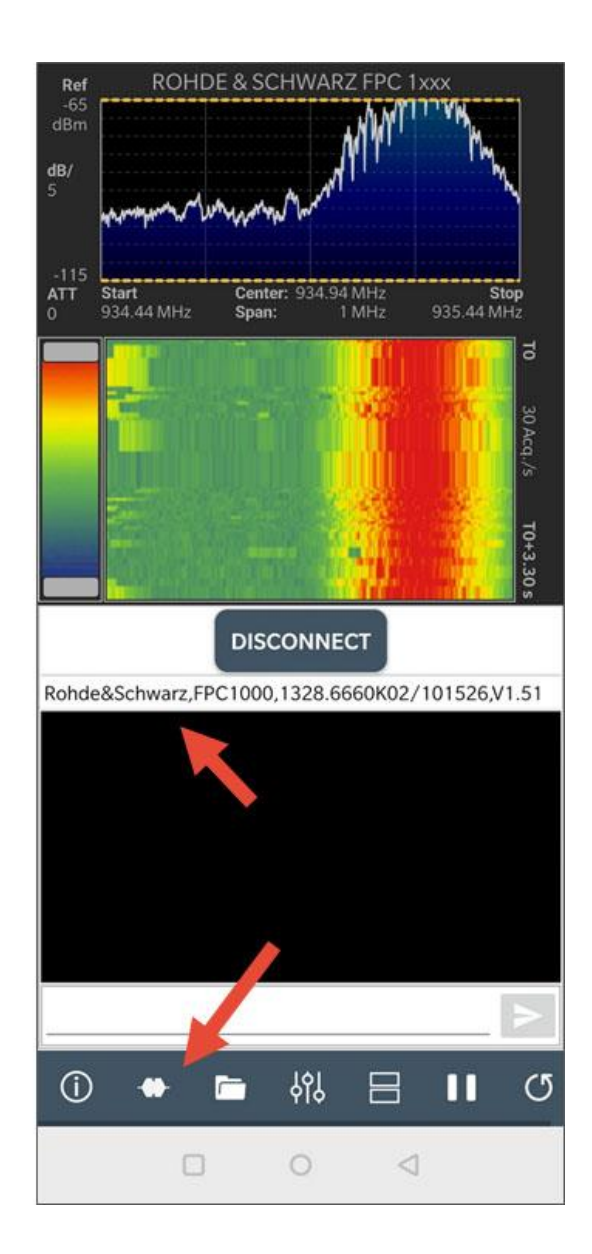

With the console, we can check that the connection is established.

Close the console.

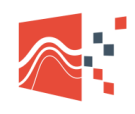

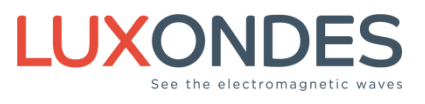

#### 3.4 ACTIVATION OF THE WI-FI OPTION

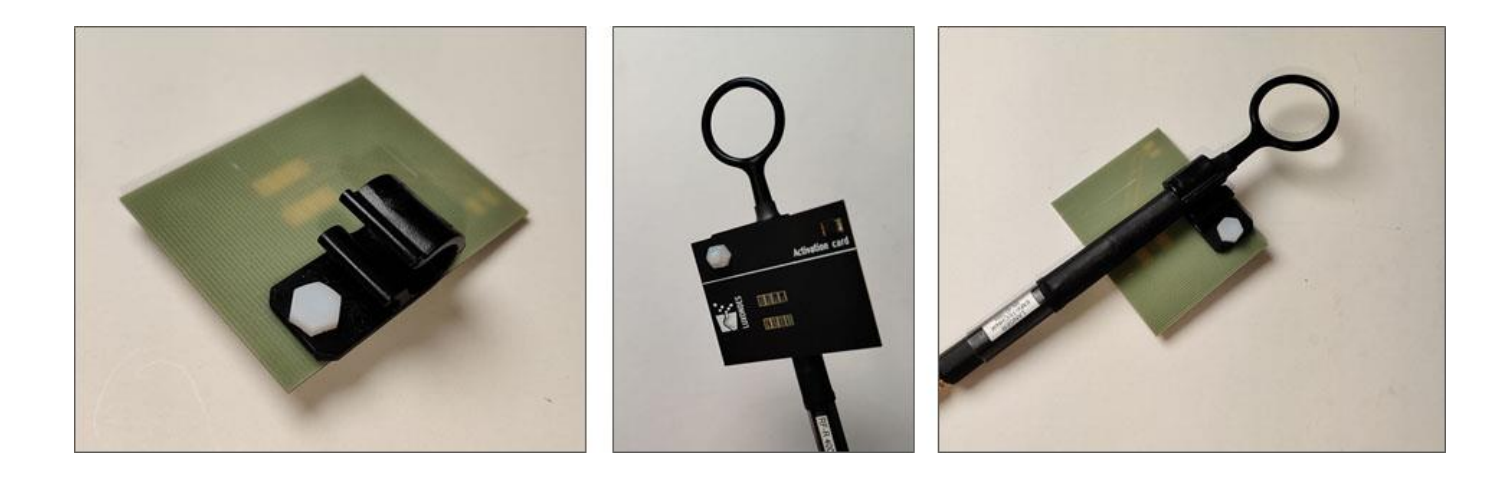

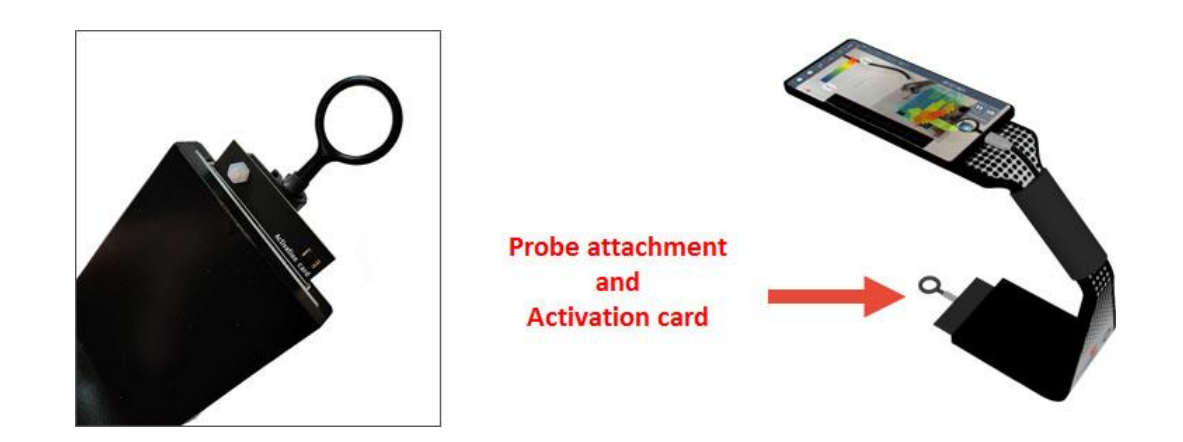

The activation card will enable the W & WLG options to be activated and also to hang the probe.

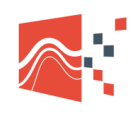

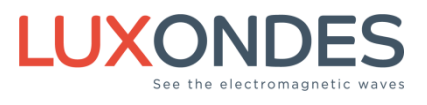

#### **3.5 START THE EM-SCANPHONE APPLICATION**

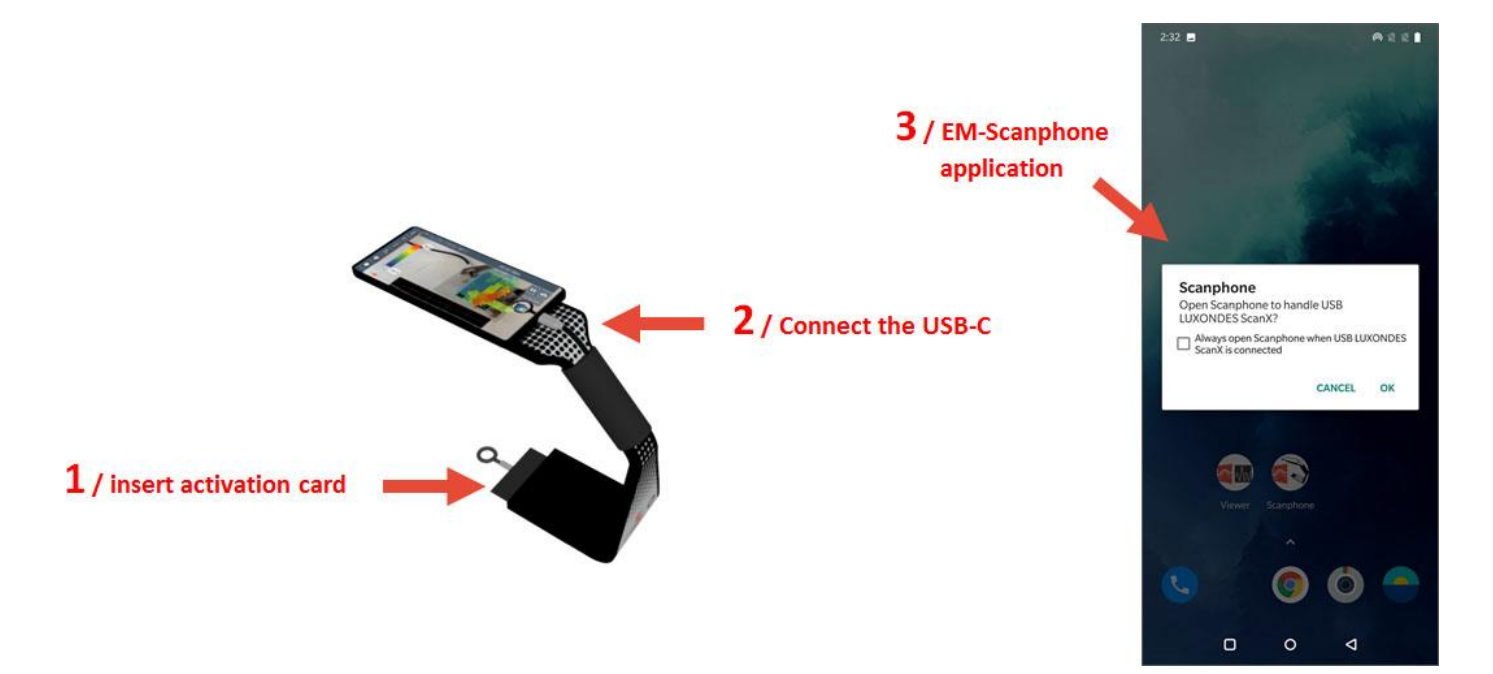

When you connect the USB socket, the application should start.

If not, it must be started manually.

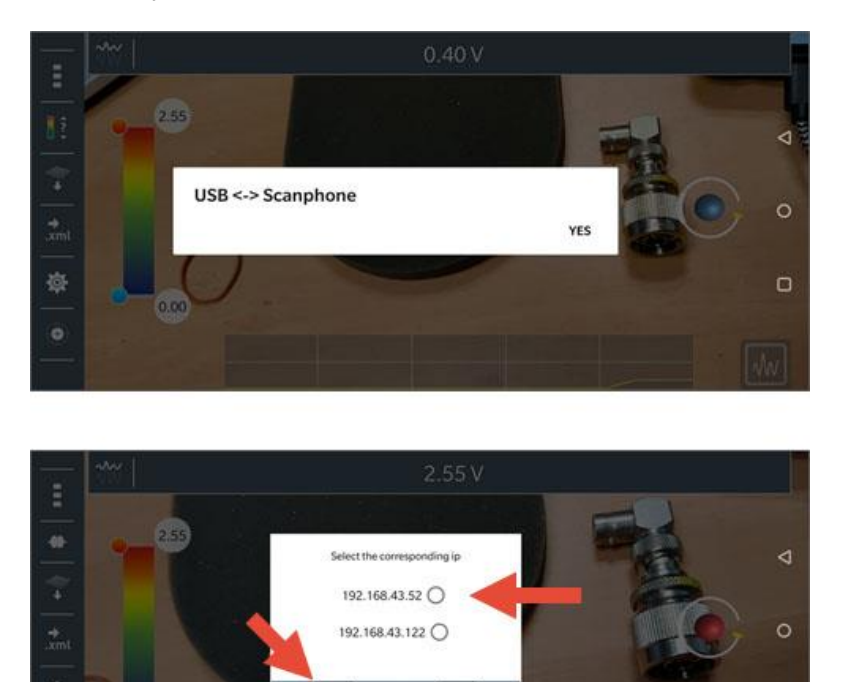

Reload to find the analyzer IP.

5

0

User manual EM-Scanphone V2 10-2021

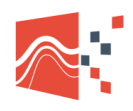

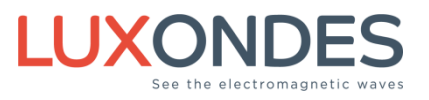

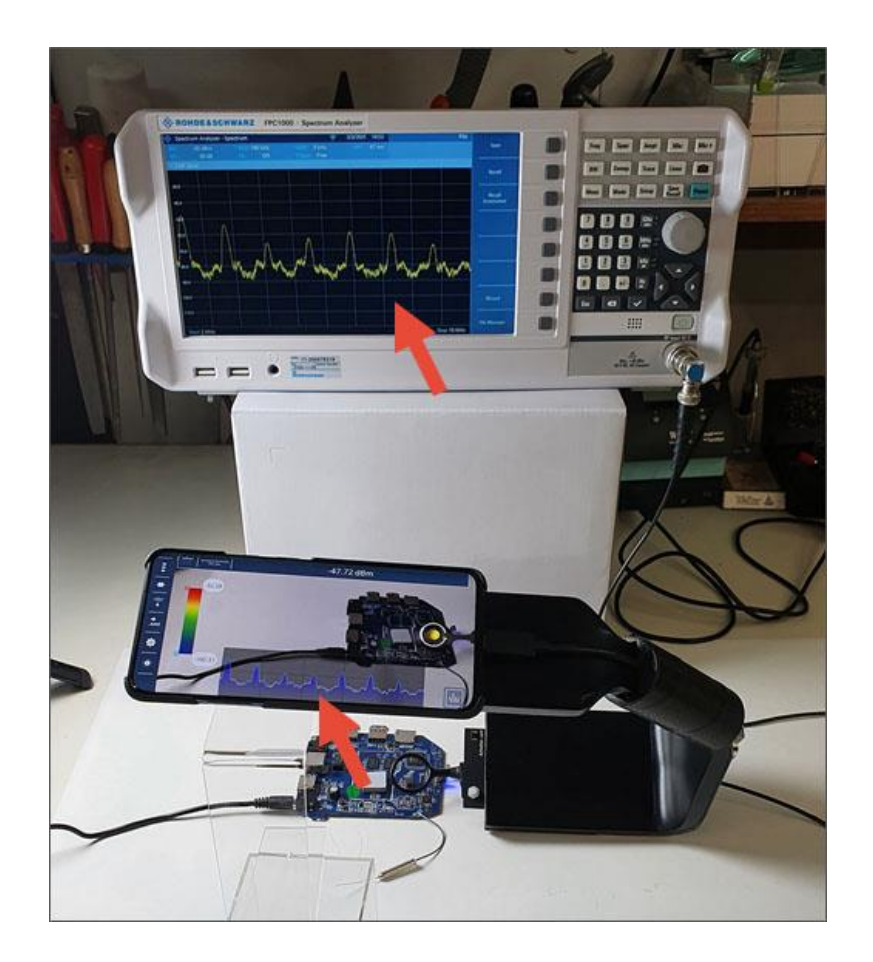

You have now connected the analyzer to the EM-Scanphone.

You can start scanning.

See the EM-Scanphone user manual for further information

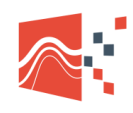

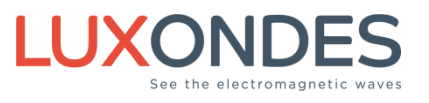

## 4 Setup of the WLG option

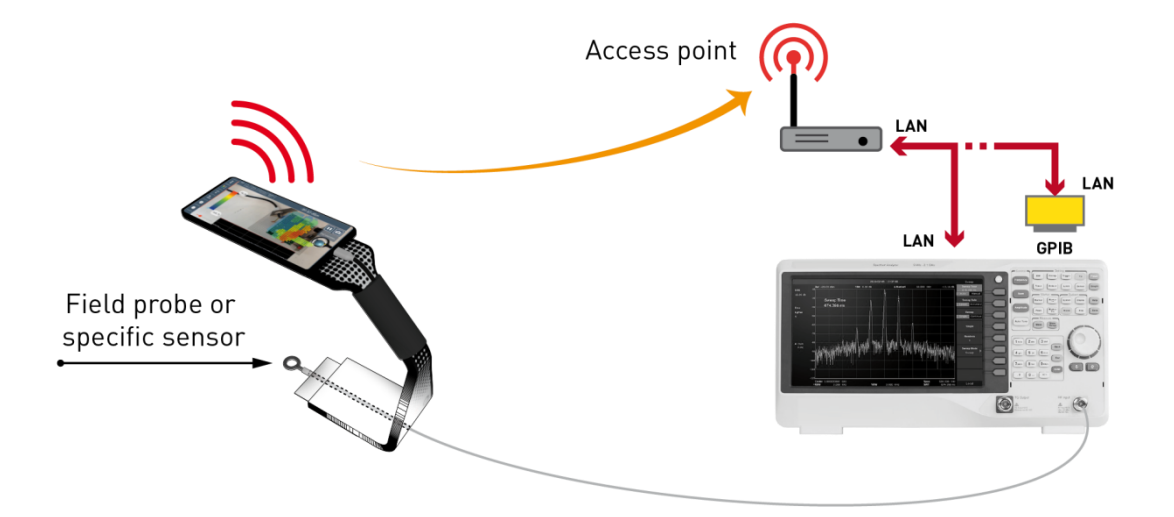

#### 4.1 ACCESS POINT CONFIGURATION

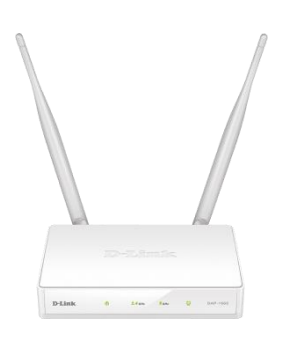

D-Link DAP-1665

|              | Name           | Password |
|--------------|----------------|----------|
| Wi-Fi 2.4GHz | Dlink-LXD      | 0000000  |
| Wi-Fi 5GHz   | Dlink-LXD-5GHz | 0000000  |

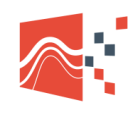

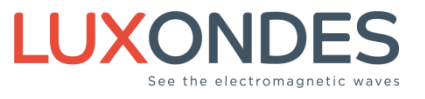

#### 4.2 CONNECTION BETWEEN THE ANALYZER AND THE ACCESS POINT

#### LAN Only

In the network configuration menu of your analyzer, enter the following parameters: IP.FIX

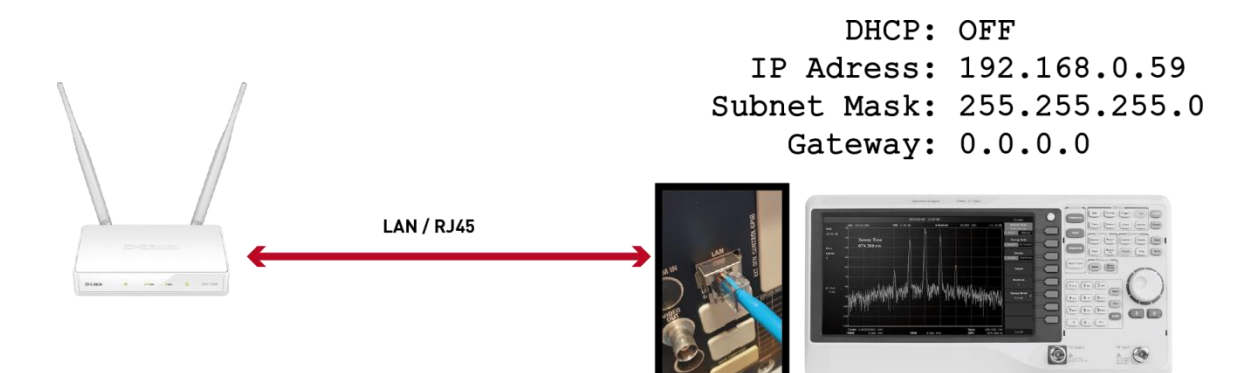

#### Example with R&S FPC1000 and ESU

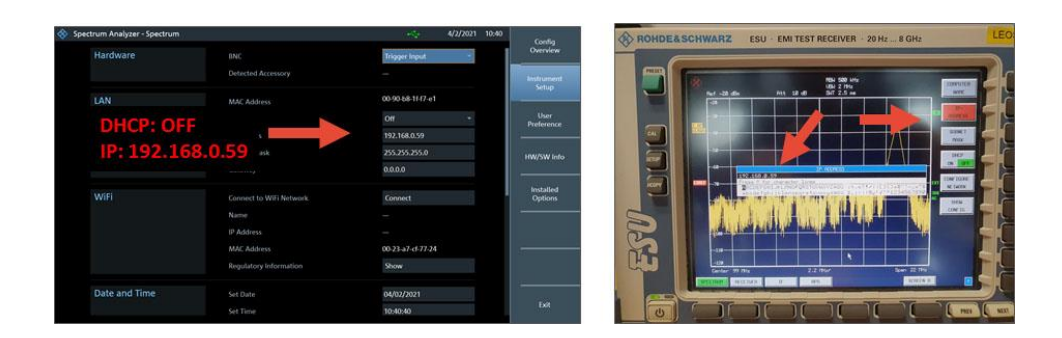

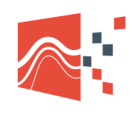

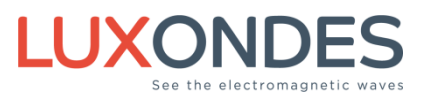

#### LAN with GPIB Interface

The analyzer GPIB Address must be 18

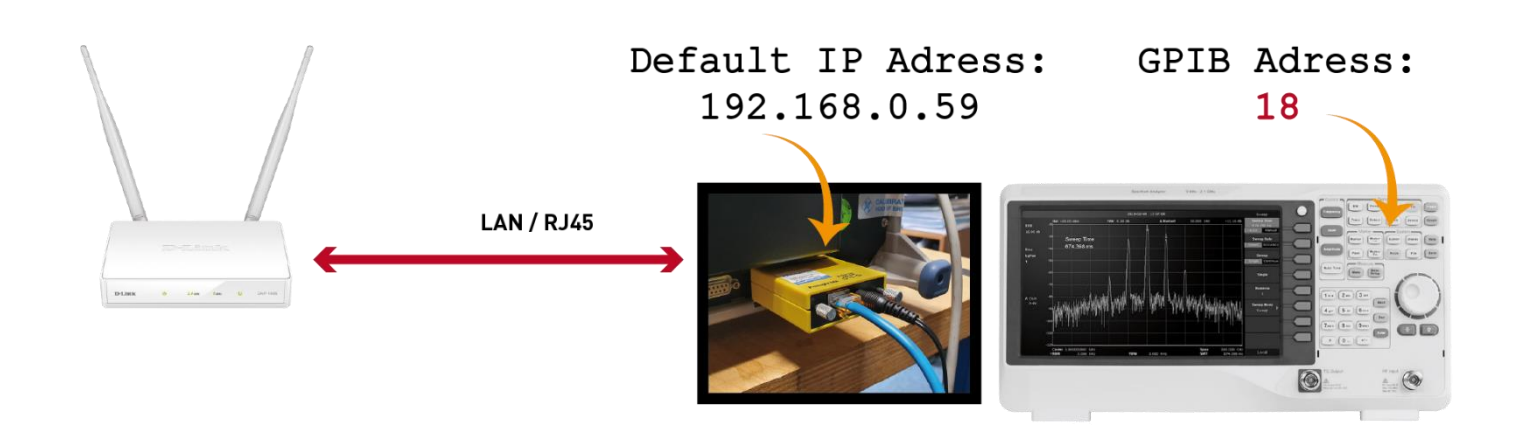

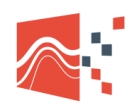

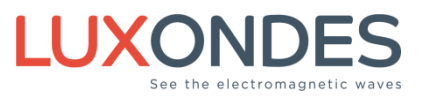

#### 4.3 CONNECT THE SMARTPHONE TO THE D-LINK ACCESS POINT

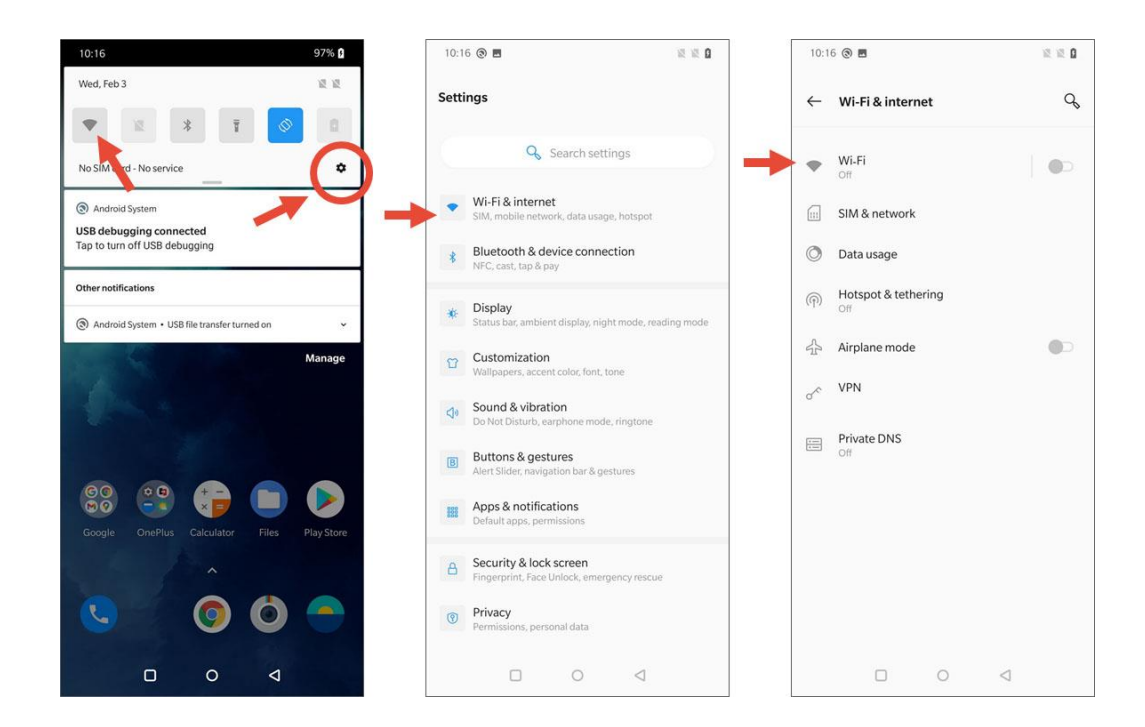

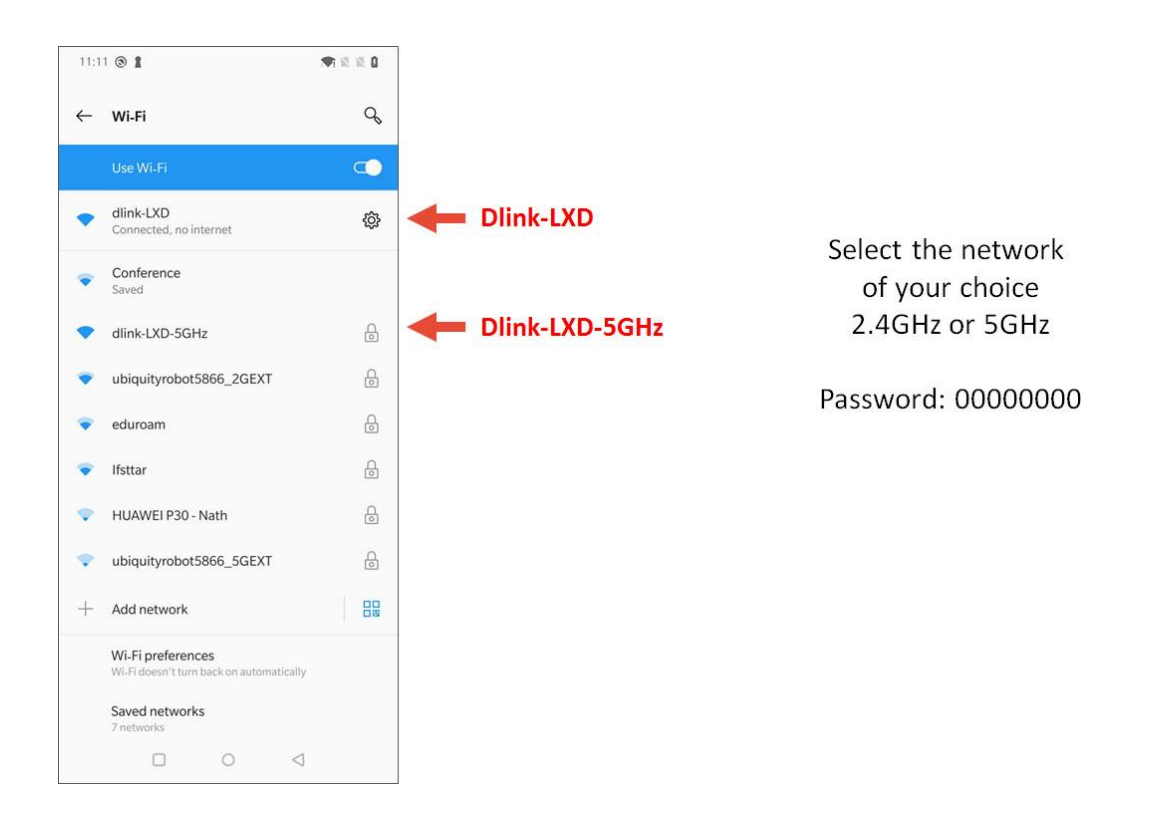

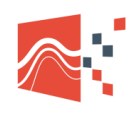

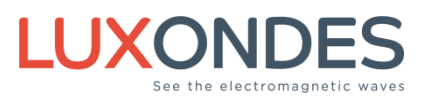

#### 4.4 LAUNCH THE CONSOLE APPLICATION

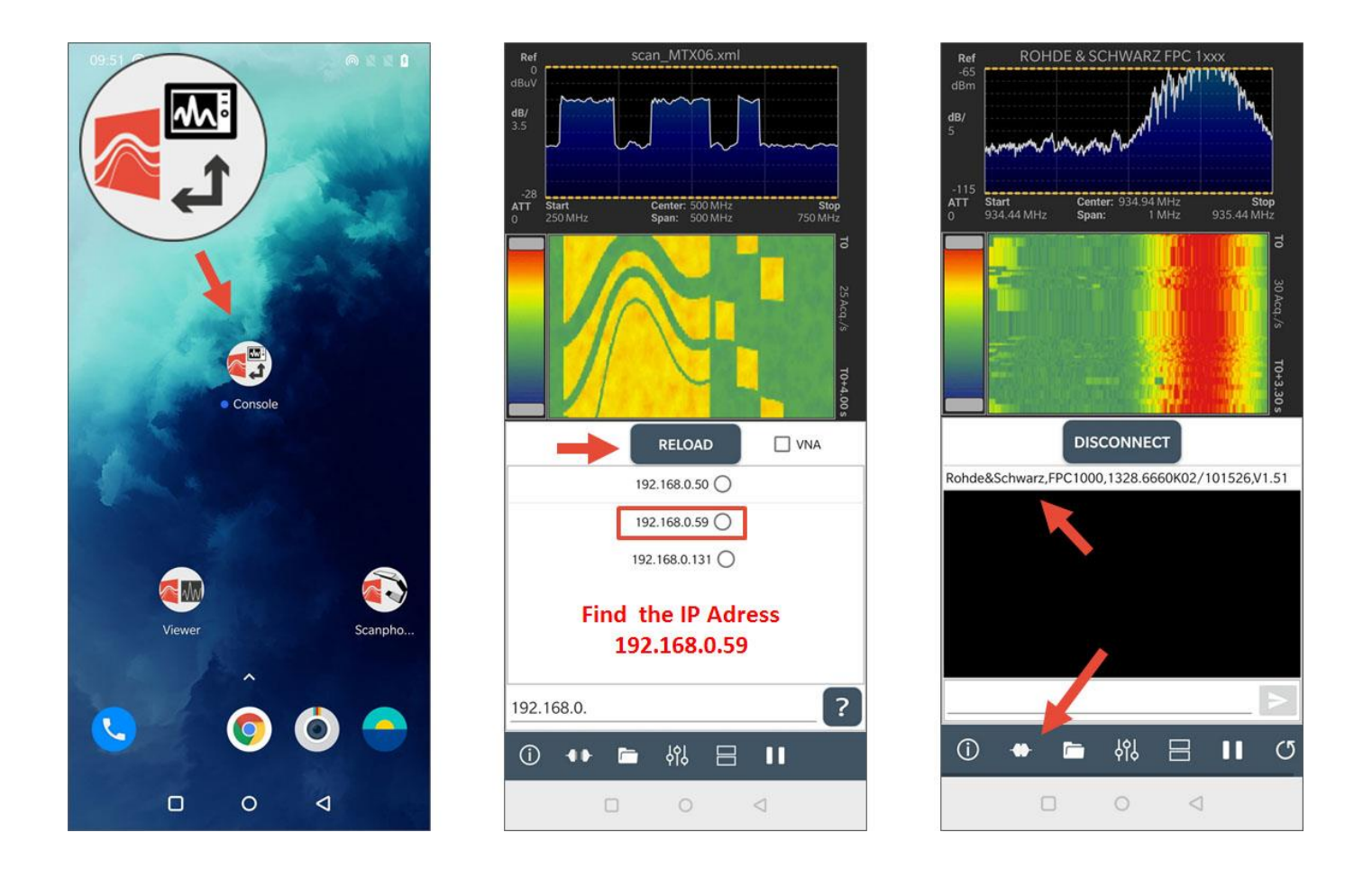

#### 4.5 GO TO THE SECTION 2.4 (ACTIVATION OF THE WI-FI OPTION)

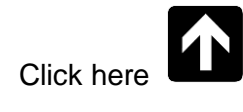

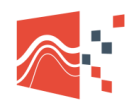

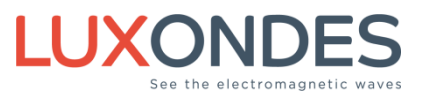

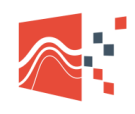

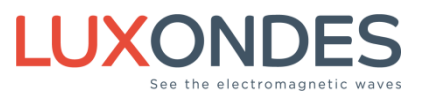

LUXONDES

Ruche des 2 lys, Zone EuroLys, Avenue de l'Europe

contact@luxondes.com

# CE

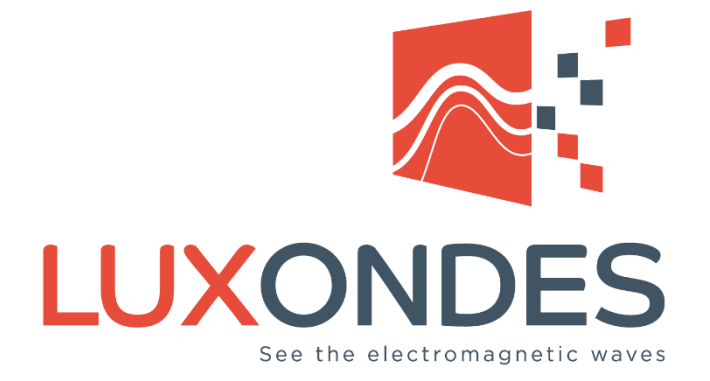

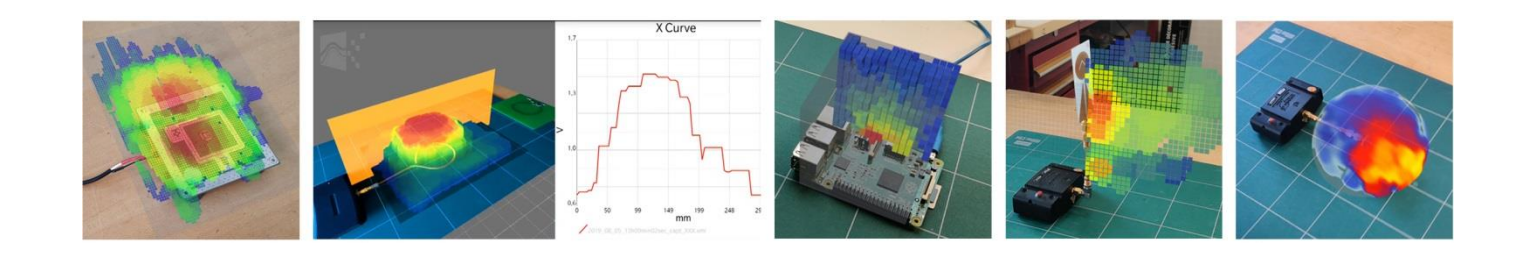